# CIBC International Student Pay Student Portal User Guide

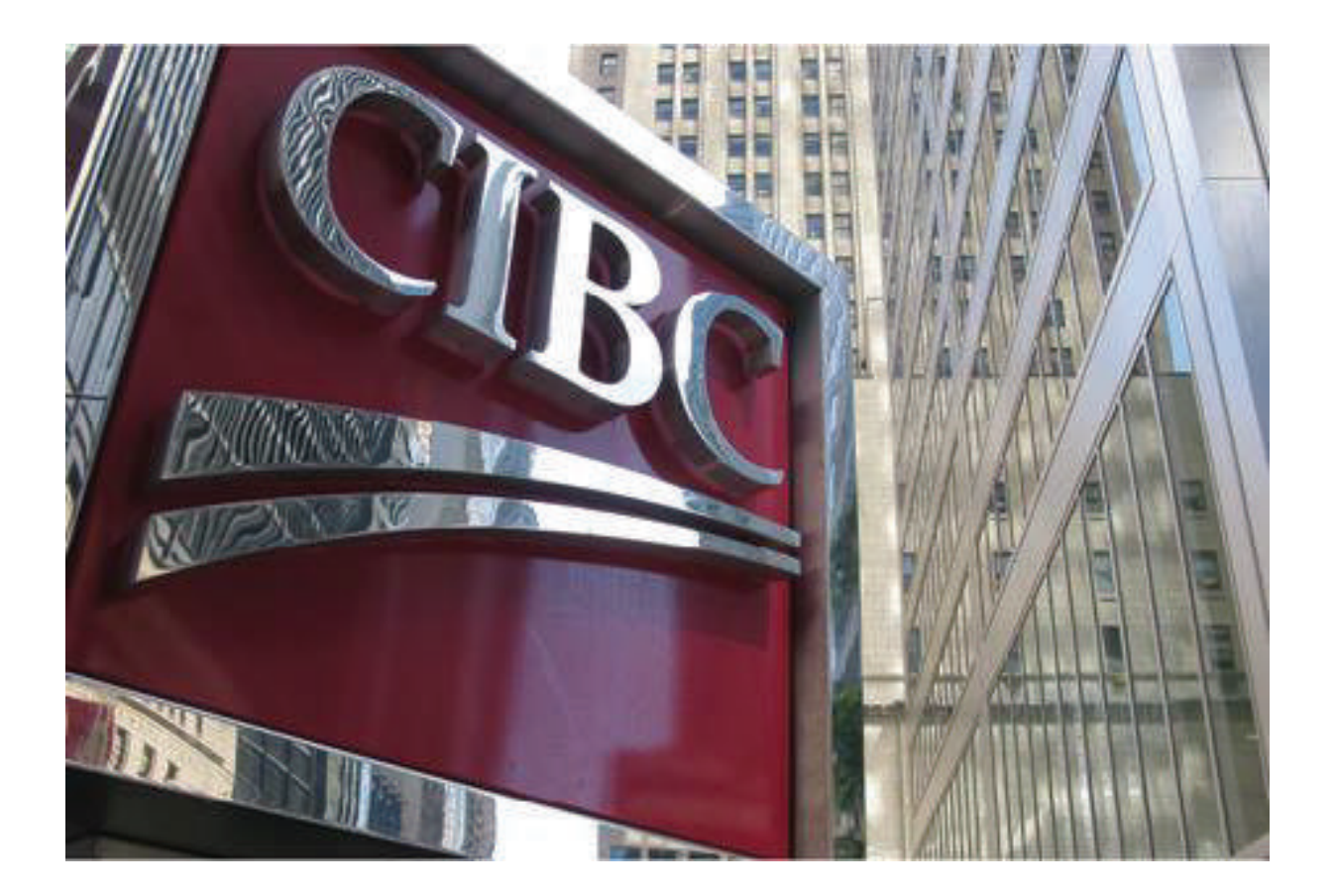

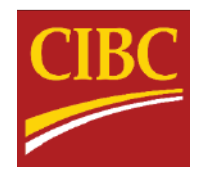

# Table of Contents

| ١.   | CI | BC International Student Pay Landing Page        | 3  |
|------|----|--------------------------------------------------|----|
| 11.  | Тс | ools and Support                                 | 3  |
| A    |    | Track Your Payment                               | 4  |
| В    |    | Help Section                                     | 4  |
| С    |    | FAQs                                             | 5  |
| D    |    | Language Support                                 | 5  |
| III. |    | CIBC International Student Payment (ISP) Options | 6  |
| IV.  |    | Payment Flow                                     | 7  |
| A    | •  | Steps to Complete a Payment                      | 7  |
| В    |    | Bank Wire                                        | 7  |
|      | 1. | Make A Payment                                   | 7  |
|      | 2. | Select a Payment Option                          | 8  |
|      | 2. | Student Details                                  | 8  |
|      | 3. | Payer Details                                    | 9  |
|      | 4. | Submit Transaction                               | 9  |
|      | 5. | Instruction Sheet                                | 10 |
| С    |    | Visa/Mastercard – Debit/Credit                   | 11 |
|      | 1. | Make A Payment                                   | 11 |
|      | 2. | Select a Payment Option                          | 11 |
|      | 3. | Student Details                                  | 12 |
|      | 4. | Payer and Card Details                           | 13 |
|      | 5. | Submit Transaction                               | 14 |
| D    | •  | China Union Pay (CUP)                            | 15 |
|      | 1. | Make A Payment                                   | 15 |
|      | 2. | Select a Payment Option                          | 16 |
|      | 3. | Student Details                                  | 16 |
|      | 4. | Payer Details                                    | 17 |
|      | 5. | Submit Transaction                               | 17 |
|      | 6. | China Union Pay Portal                           | 18 |
| E    |    | Direct Debit – ACH                               | 18 |
|      | 1. | Make A Payment                                   | 18 |

|    | 2. | Select a Payment Option   | 19 |
|----|----|---------------------------|----|
|    | 3. | Student Details           | 19 |
|    | 4. | Payer and Account Details | 20 |
|    | 5. | Submit Transaction        | 21 |
| F. | D  | irect Debit – EFT         | 22 |
|    | 1. | Make A Payment            | 22 |
|    | 2. | Select a Payment Option   | 23 |
|    | 3. | Student Details           | 23 |
|    | 4. | Payer and Account Details | 24 |
|    | 5. | Submit Transaction        | 25 |
|    |    |                           |    |

# I. CIBC International Student Pay Landing Page

CIBC's International Student Portal provides a user-friendly environment for students to initiate, manage, and track payments to their educational institution. Students will be redirected from their respective educational institutions payment options page to CIBC's secured portal to initiate/submit their payment and lock in a preferred exchange rate (where applicable). Each educational institution will have a unique portal specific for transactions from their students; designated by the logo on the upper left-hand side of the page.

| CIBC                                                                                                    |                                                                                           |                                                                  | • English                                     | -                   |
|----------------------------------------------------------------------------------------------------|-------------------------------------------------------------------------------------------|------------------------------------------------------------------|-----------------------------------------------|---------------------|
|                                                                                                    | Home                                                                                      | Track Your Payment                                               | <u>Help</u> FAQs                              | <u>Login</u>        |
|                                                                                                    |                                                                                           |                                                                  |                                               |                     |
| Make a Payment                                                                                                    |                                                                                           |                                                                  |                                               |                     |
| Agent/Recruiter Details                                                                                                    |                                                                                           |                                                                  |                                               | _                   |
| Are you working with an Agent/Recruiter?*                                                                                                    |                                                                                           |                                                                  |                                               |                     |
| Yes No                                                                                                    |                                                                                           |                                                                  |                                               |                     |
| Payment Details                                                                                                    |                                                                                           |                                                                  |                                               |                     |
| Select the country you are paying from:*                                                                                                    | Total Fee/Invoice Amount (                                                                | IAD)*                                                            |                                               | _                   |
| Select Country -                                                                                                    |                                                                                           |                                                                  |                                               |                     |
|                                                                                                    |                                                                                           |                                                                  |                                               |                     |
|                                                                                                    |                                                                                           |                                                                  |                                               | Next                |
| Please contact studenthelp@cibc.com for any questions you may have. International St<br>trenational Student Pay does not represent any contractual obligations between the stu-<br>to CIBC Um | udent Pay is made available as a si<br>dents using this service and CIBC.<br>iversity BAT | ervice in association with CII<br>All matters related to tuition | BC University BAT. Us<br>n payment must be re | age of<br>edirected |
| Canadian Imperial Bank of Commerce Website - Copyright © CIBC                                                                                                    |                                                                                           | Terms and Conditions                                             | CIBC Privacy and Sec                          | <u>curity</u>       |

# II. Tools and Support

Student's will have access to various tools throughout the process to help track, manage and improve their payment experience. These tools include:

- 1. Payment Tracker
- 2. Help Section
- 3. FAQs section
- 4. Language support

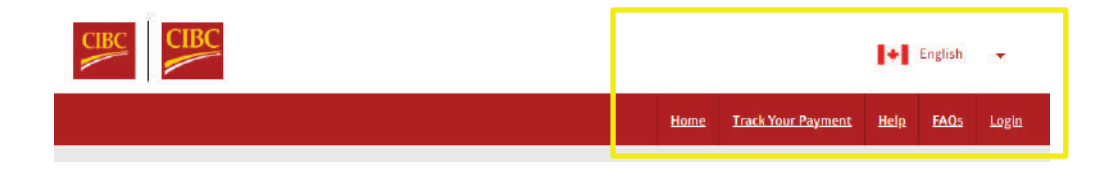

### A. Track Your Payment

CIBC's payment tracking tool can be used to track payments at each stage in the process. Using the unique portal reference ID generated upon submission, students can search, view status and send an email notification for reference.

| Transaction Palaran   | rayment                 |  |
|-----------------------|-------------------------|--|
| Enter the Referer     | nce ld                  |  |
|                       | View Your Payment       |  |
| Forgot your reference | ce ID?                  |  |
| fany queries email    | to studenthelp@cibc.com |  |

### B. Help Section

In addition to the tracking tool, students will have access to 24/7 support through CIBC's multi-lingual support center. Students can contact the CIBC support center by phone or email (<u>studenthelp@cibc.com</u>) globally should they have any questions or concerns.

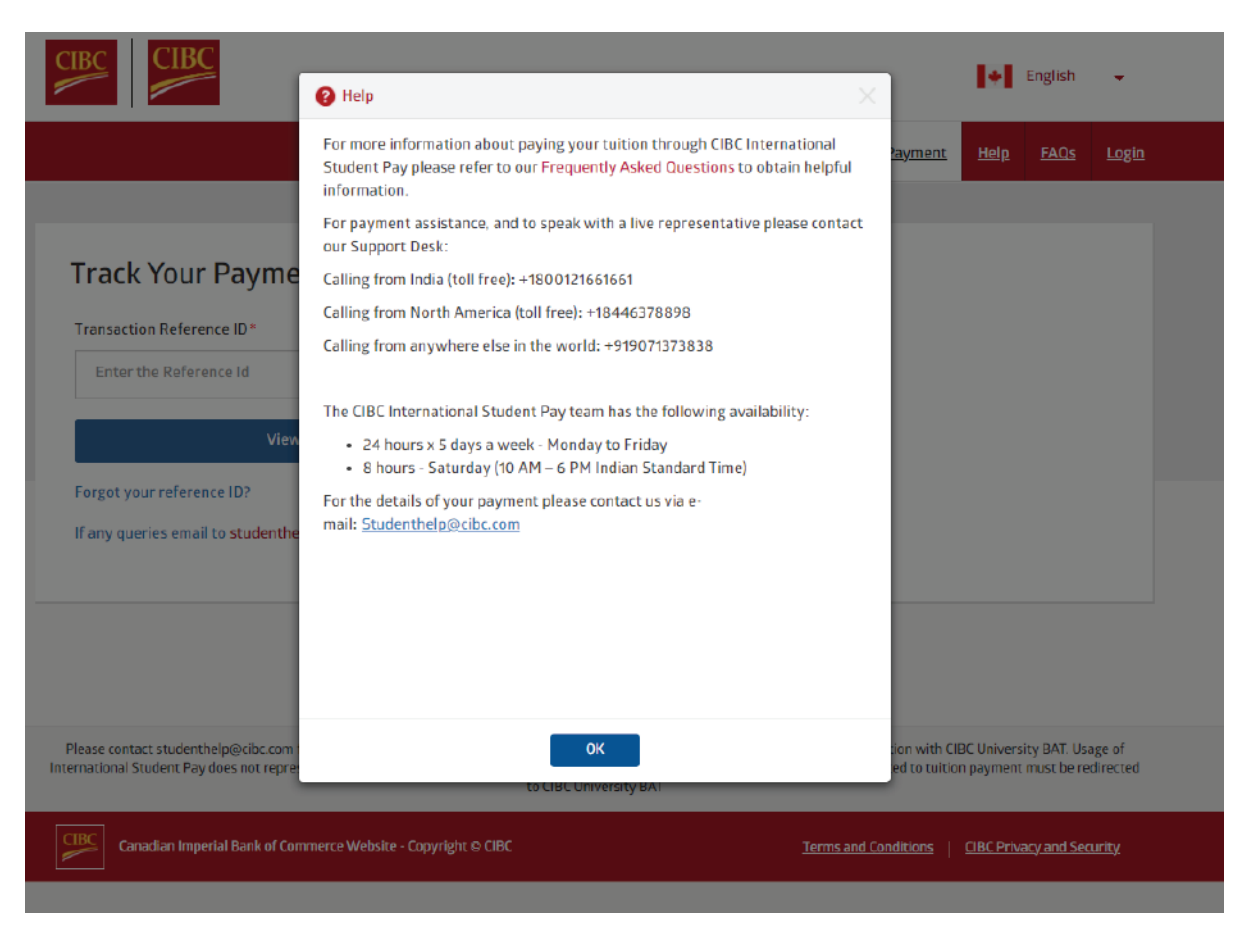

### C. FAQs

To further assist students with common queries, the portal offers a Frequently Asked Questions section where student can view answers to commonly asked questions about transactions, functionality and payment timelines.

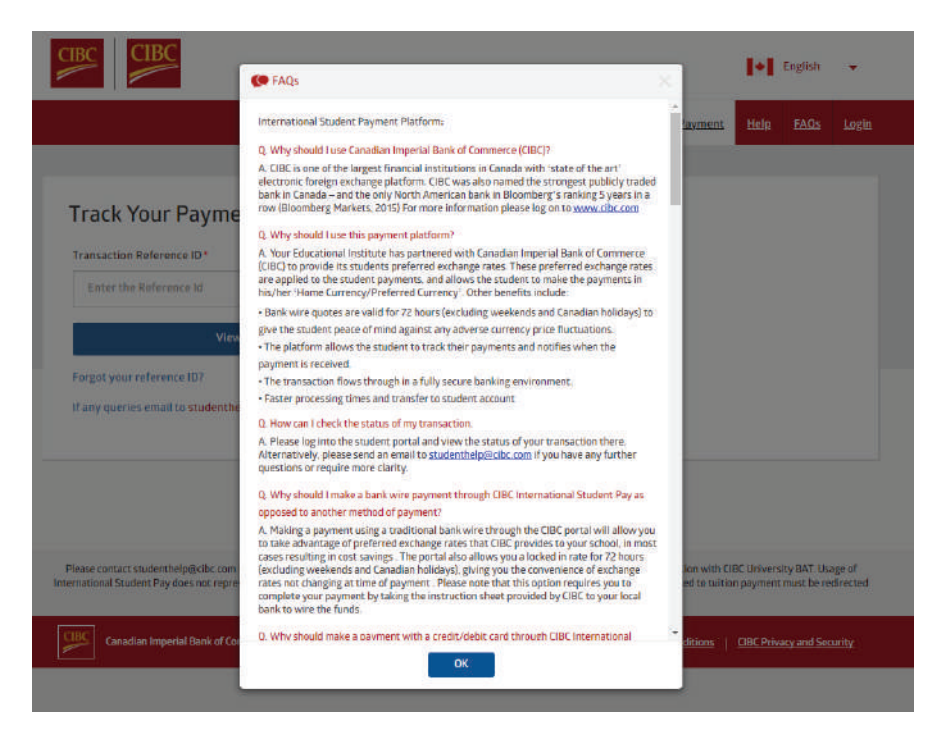

### D. Language Support

To offer the most dynamic and tailored student experience, the CIBC International Student Pay portal is available in 9 languages. Students can toggle this setting by clicking the upper right-hand corner and select their languages of preference. Once selected, the portal and all documentation will be available in the selected language.

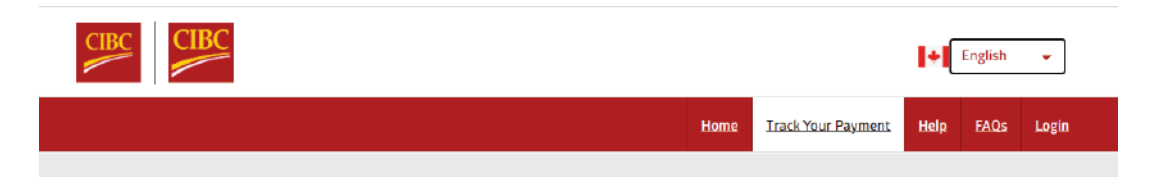

Available languages include:

- 1. English
- 2. French
- 3. Spanish
- 4. Portuguese
- 5. Korean
- 6. Chinese Simplified
- 7. Chinese Traditional
- 8. Hindi
- 9. Punjabi
- 10. Japanese (coming soon)

# III. CIBC International Student Payment (ISP) Options

CIBC offers students a variety of payment options and currencies to choose from. Each payment option and currency is dictated by the payment country selected at the onset. CIBC's payment offering is continuously expanding; currently offering six distinct payment options:

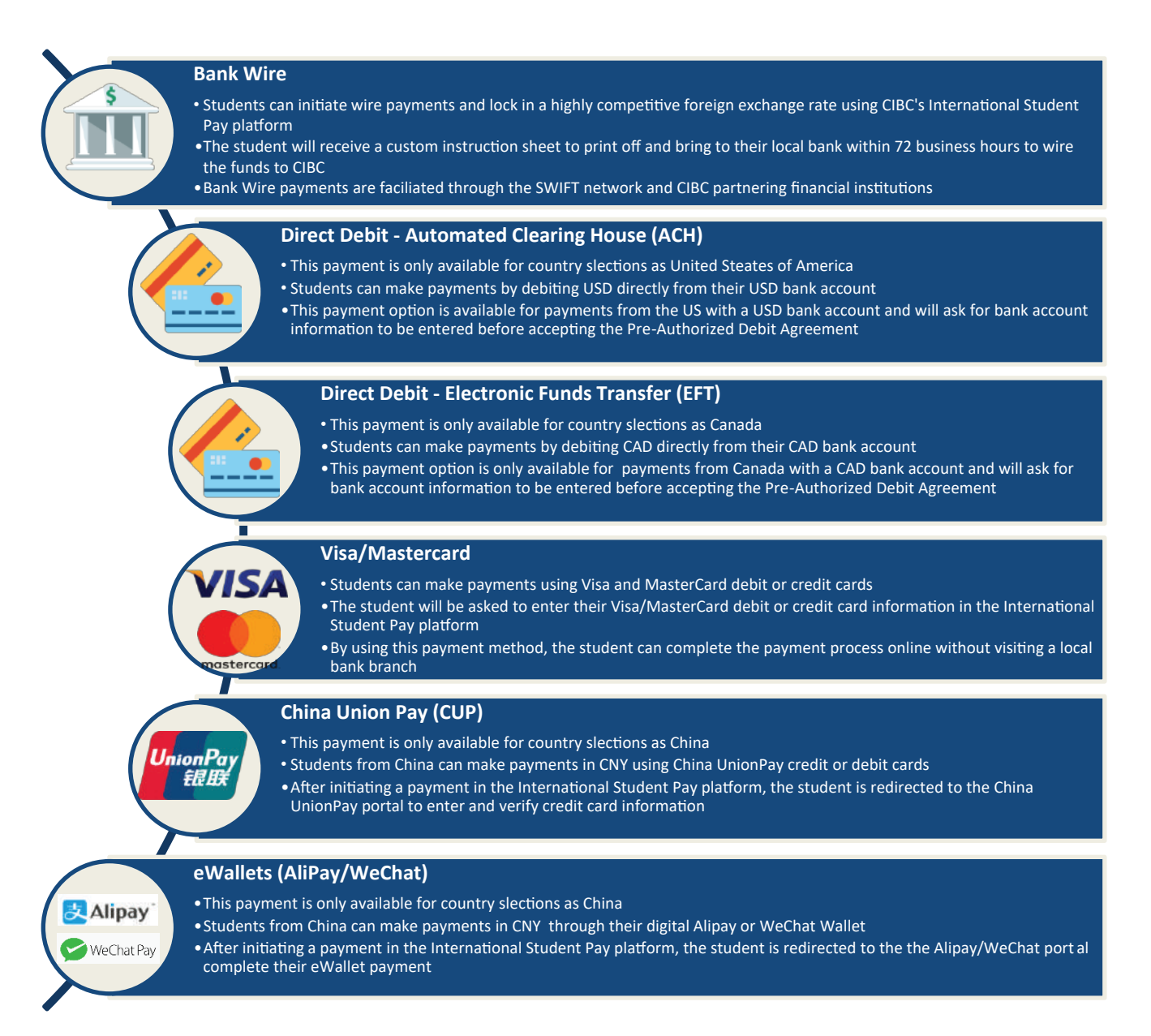

## IV. Payment Flow

### A. Steps to Complete a Payment

Each payment through the portal is completed in 4 steps. Depending on the payment option which is selected, the required information may vary. The four payment steps are outline below:

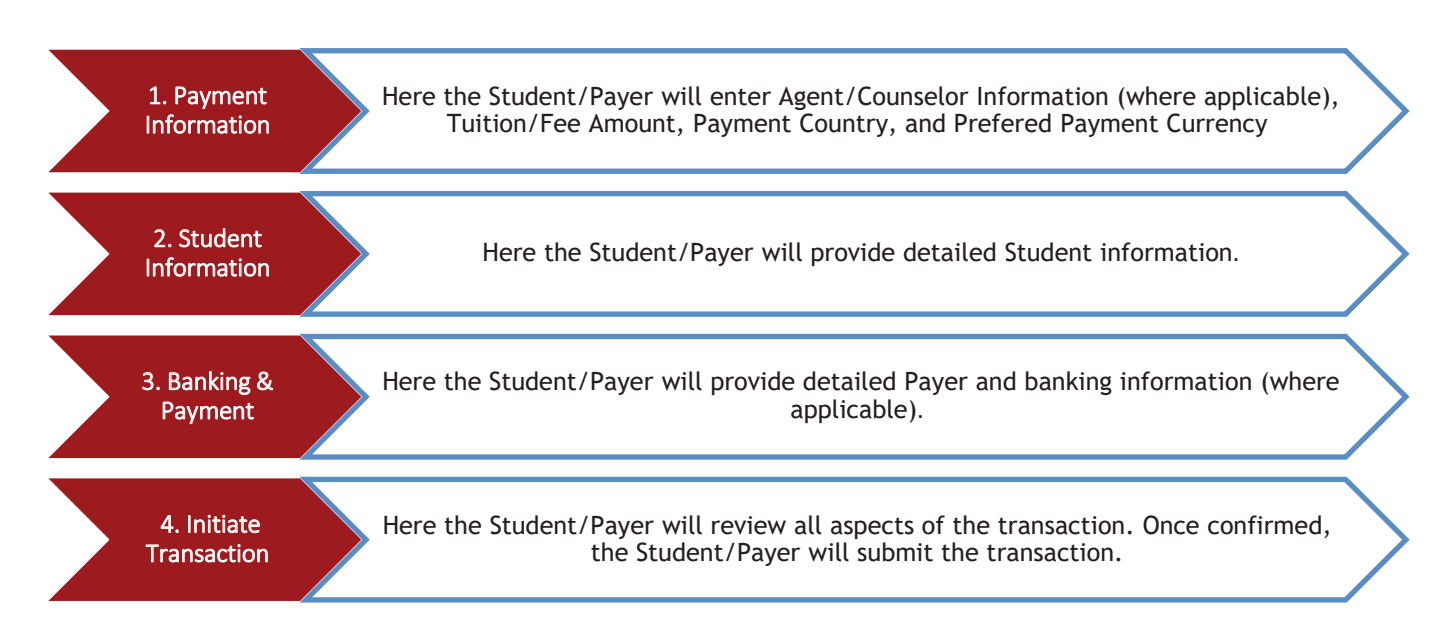

B. Bank Wire

### 1. Make A Payment

When the student is directed from the educational institution's payment options page, and CIBC International Student Pay is selected, the student will be directed to the *Make a Payment Page*. Students will start by first selecting the country from which they are paying, followed by the amount in CAD they are looking to pay.

| CIBC CIBC                                                                  |                        |                             | I+I             | English     | -    |
|----------------------------------------------------------------------------|------------------------|-----------------------------|-----------------|-------------|------|
|                                                                            | Hon                    | ne <u>Track Your Paymer</u> | n <u>t Help</u> | <u>FAQs</u> | Log  |
|                                                                            |                        |                             |                 |             |      |
| Make a Payment                                                             |                        |                             |                 |             |      |
| Agent/Recruiter Details                                                    |                        |                             |                 |             |      |
| Are you working with an Agent/Recruiter?*<br>Yes<br>No<br>Document Datails |                        |                             |                 |             |      |
| Select the country you are paying from:*                                   | Total Fee/Invoice Amou | int (CAD)+                  |                 |             |      |
| Australia 👻                                                                | \$ 2,000.DQ            |                             |                 |             |      |
|                                                                            |                        |                             |                 |             | Next |
|                                                                            |                        |                             |                 |             |      |

### 2. Select a Payment Option

Once a country and amount is selected, students are then directed to make a payment option selection. Depending on the country selected on the onset the payment options may vary. By default, all countries will support Bank Wire, Visa and Mastercard.

| Dank Wire                         | <ul> <li>Preferred foreign exchange rate locked in for 72<br/>hours (no more worrying about fluctuating<br/>exchange rates)</li> </ul>                                                                                                    | 2,089.86                                                                                                    | AUD -                                                                           | $\odot$                                                               |
|-----------------------------------|----------------------------------------------------------------------------------------------------|----------------------------------------------------------------------------------------------------|---------------------------------------------------------------------------------|-----------------------------------------------------------------------|
|                                   | Payment will be processed to your institution within *Tran<br>2-3 business days on average from the time that<br>your local bank sends the funds<br>i do not wish to use CIBC preferred Foreign Exchange ra<br>fees of 1.25% will be added to the payment amount as A | saction Foreign Exchangerate is v<br>sheet and take it to<br>tes and would like to make the pa<br>dministration Fees. | valid until (Once you sut<br>y your local bank): O2/1<br>yment in Canadian Doll | omit, print instruction<br>5/2021 02:53 PM EST<br>ars. Administration |
| Gredit/Debit Card-<br>Master Card | <ul> <li>&gt; Transaction completed online</li> <li>&gt; Payments will be processed to your institution<br/>within 1-2 business days on average</li> <li>&gt; Convenience fee is charged to you by the card<br/>processor, not by your school</li> </ul>              | 2,142.11                                                                                                    | AUD -                                                                           | Select                                                                |
| Credit/Debit Card-<br>Visa        | <ul> <li>Transaction completed online</li> <li>Payments will be processed to your institution<br/>within 1-2 business days on average</li> <li>Convenience fee is charged to you by the card<br/>processor, not by your school</li> </ul>                             | 2,142.11                                                                                                    | AUD -                                                                           | Select                                                                |

### 2. Student Details

|                                     |                                             | Hom             | Track Your Payment            | Help           | FAQs      | Login   |
|-------------------------------------|---------------------------------------------|-----------------|-------------------------------|----------------|-----------|---------|
|                                     |                                             | Your current se | ssion and foreign exchange ra | te is valid fo | r: 12 Min | :48 Sec |
| Student Details                     |                                             |                 |                               |                |           |         |
| Student ID*                         | Student First Name*                         | 5               | itudent Last Name*            |                |           |         |
| 110079551                           | Mark                                        |                 | Test                          |                |           |         |
| Student University Email (Optional) | Student Email Address*<br>marktest@cibc.com |                 | itudent Phone Number*         |                |           |         |
| Student Cell Number                 | Student Home Address *                      |                 | itudent Home Address 2 (c     | optional)      |           |         |
|                                     | Unit 921, 633 Dixie Street                  |                 |                               |                |           |         |
| State/Province                      | Country*                                    |                 | ity*                          |                |           |         |
| New South Wales                     | AUSTRALIA                                   | -               | Sydney                        |                |           |         |
| Zip/Postal Code                     |                                             |                 |                               |                |           |         |
| 321567                              |                                             |                 |                               |                |           |         |

### 3. Payer Details

Once the student details are entered, student will then be required to enter their payer details. All fields with a red asterix will be required to proceed. Should the payer be someone other than the student, this can be defined using the "Relationship to Student" drop down menu. Again, it is essential this information is entered accurately as it is used to validate the payment and cannot be modified once a transaction is submitted.

|                                    |                            | Home               | Track Tour Payment           | нер           | FAQs     | Log    |
|------------------------------------|----------------------------|--------------------|------------------------------|---------------|----------|--------|
|                                    |                            | Your current sessi | ion and foreign exchange rat | e is valid fo | n 11 Mir | n:57 S |
| Payer Details                      |                            |                    |                              |               |          |        |
| I would like to split my fee payme | nt                         |                    |                              |               |          |        |
| Payer                              |                            |                    |                              |               |          |        |
| Lise Student Info                  |                            |                    |                              |               |          |        |
| Relationship to Student            |                            |                    |                              |               |          |        |
| Student                            |                            |                    |                              |               |          | ÷      |
| Payer First Name*                  | Payer Last Name*           | Pa                 | yer Email Address*           |               |          |        |
| Mark                               | Test                       |                    | marktest@cibc.com            |               |          |        |
| Payer Address 1*                   | Payer Address 2 (Optional) | Sta                | ste/Province*                |               |          |        |
| Unit 921, 633 Dixie Street         |                            |                    | New South Wales              |               |          |        |
| Country*                           | City*                      | Zip                | a/Postal Code                |               |          |        |
| AUSTRALIA                          | - Sydney                   |                    | 321567                       |               |          |        |
| Payer Phone Number*                | Bank(Optional)             | Bra                | anch(Optional)               |               |          |        |
| 6471111111                         |                            |                    |                              |               |          |        |
|                                    |                            |                    |                              |               |          |        |

#### 4. Submit Transaction

Once all details have been entered, the student/payer will review all transaction details and submit, initiating a transaction. Once submitted, the student will receive a unique transaction ID and will receive an email notification confirming their transaction. This reference ID can be used to track the payment until completion.

|                                                                                                    | н                                                                                                    | lome      | Track Your Payment                                                                                                    | Help          | FAQs     | Log    |
|----------------------------------------------------------------------------------------------------|----------------------------------------------------------------------------------------------------|-----------|----------------------------------------------------------------------------------------------------|---------------|----------|--------|
|                                                                                                    | Your curren                                                                                                    | nt sessio | n and foreign exchange rat                                                                                                    | e is valid fo | c 11 Mir | 122 58 |
| Payment Details                                                                                                    |                                                                                                    |           |                                                                                                    |               |          |        |
| <ul> <li>The Foreign Exchange (FX) rate for this payment</li> <li>You will not be able to submit a new bank wire ;</li> <li>Please confirm the following information is corr</li> </ul> | t Is valid for 72 hours 02/15/2021 02:53 PM EST<br>payment before 72 hours have passed.<br>ect prior to submitting your payment on the porta | tal.      |                                                                                                    |               |          |        |
| Student Information                                                                                                    | Payer Information                                                                                                    |           | Payment Breako                                                                                                    | lown          |          |        |
| Mark Test (marktest@clbc.com)<br>110079551<br>Unit 921, 633 Dixie Street, Sydney, New South<br>Wales, AUSTRALIA, 321567<br>647111111                                                    | Mark Test (narktest@cibc.com)<br>Unit 921, 633 Dixie Street, Sydney, New Sour<br>Wales, AUSTRALIA, 321567<br>647111111                       | ıth       | Payment Type : Bank Wire<br>Total Amount : 2,000.00 CAD<br>FX Rate Applied : 1 AUD = 0 957 CAD<br>You must pay : 2,089.86 AUD |               |          |        |
| Already have an account? Log in now                                                                                                    | Continue                                                                                                    | e as G    | uest?                                                                                                    |               |          |        |
| born thave an account: clicknere losg                                                                                                    | n up                                                                                                    |           |                                                                                                    |               |          |        |
| Lagree to the Terms and Conditions                                                                                                    |                                                                                                    |           |                                                                                                    |               | Submit   | :      |
| revicus                                                                                                    |                                                                                                    |           |                                                                                                    |               |          |        |

#### 5. Instruction Sheet

For Bank Wire transactions, student will be required to complete their transaction by creating a bank wire with their local bank; either in person or through online banking (where available). To assist with this step, once a payment is submitted, a unique instruction sheet is generated with all banking instructions required to execute the wire. It is critical all details are entered as they appear in the instruction sheet to ensure successful receipt of the bank wire transaction.

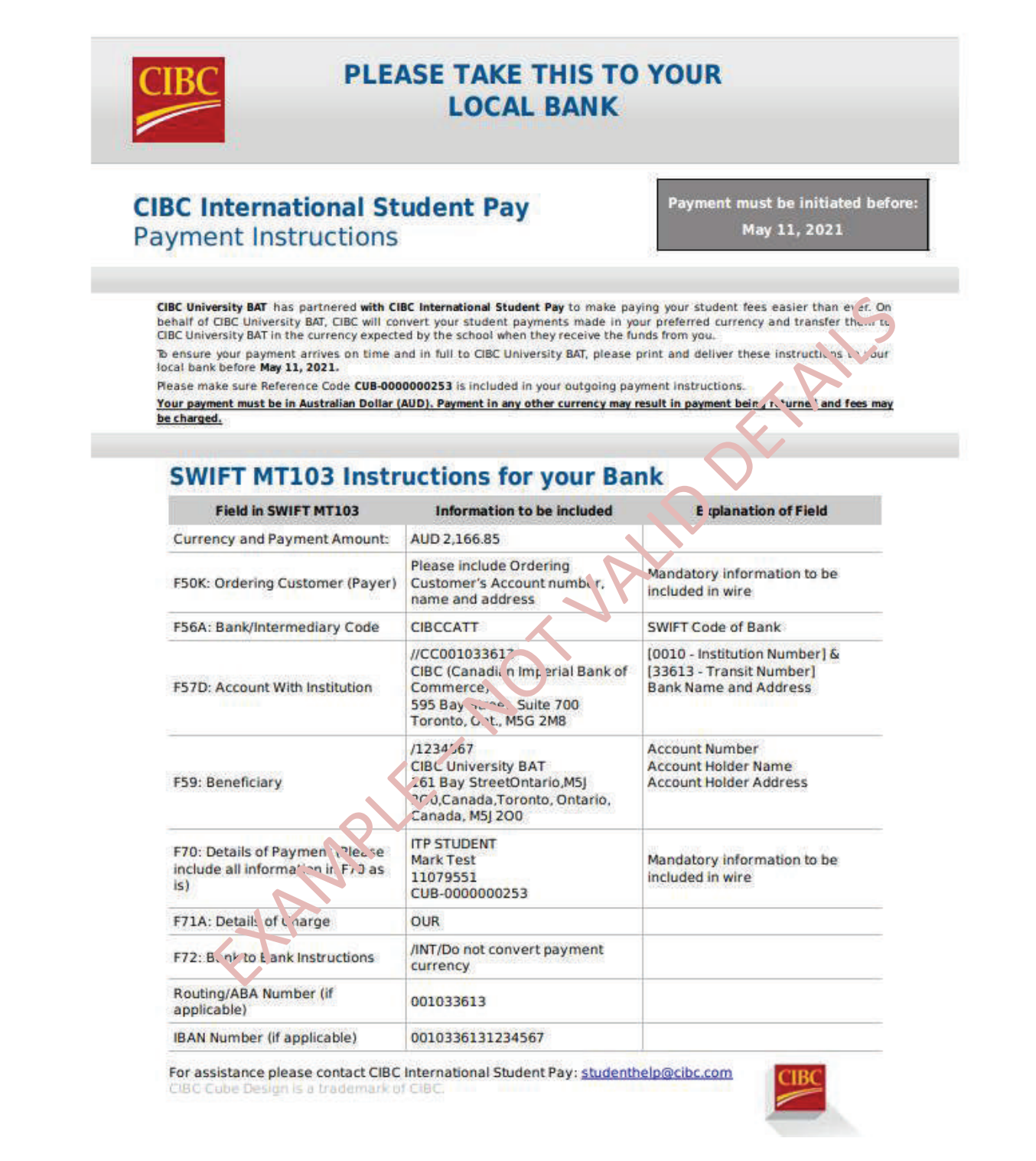

C. Visa/Mastercard - Debit/Credit

#### 1. Make A Payment

When the student is directed from the educational institution's payment options page, and CIBC International Student Pay is selected, the student will be directed to the *Make a Payment Page*. Students will start by first selecting the country from which they are paying, followed by the amount in CAD they are looking to pay.

| CIBC CIBC                                                                                                    |                                                  |                                                              |                                |                                                                | +                       | English                     | •                 |
|----------------------------------------------------------------------------------------------------|--------------------------------------------------|--------------------------------------------------------------|--------------------------------|----------------------------------------------------------------|-------------------------|-----------------------------|-------------------|
|                                                                                                    |                                                  |                                                              | <u>Home</u>                    | Track Your Payment                                             | <u>Help</u>             | <u>FAQs</u>                 | <u>Login</u>      |
|                                                                                                    |                                                  |                                                              |                                |                                                                |                         |                             |                   |
| Make a Payment                                                                                                    |                                                  |                                                              |                                |                                                                |                         |                             |                   |
| Agent/Recruiter Details                                                                                                    |                                                  |                                                              |                                |                                                                |                         |                             |                   |
| Are you working with an Agent/Recruiter?* <ul> <li>Yes</li> <li>No</li> </ul> Payment Details                                                           |                                                  |                                                              |                                |                                                                |                         |                             |                   |
| Select the country you are paying from:*                                                                                                    |                                                  | Total Fee/Invoice                                            | e Amount (                     | CAD)*                                                          |                         |                             |                   |
| Australia                                                                                                    | -                                                | \$ 2,000.00                                                  |                                |                                                                |                         |                             |                   |
|                                                                                                    |                                                  |                                                              |                                |                                                                |                         |                             |                   |
|                                                                                                    |                                                  |                                                              |                                |                                                                |                         |                             | Next              |
|                                                                                                    |                                                  |                                                              |                                |                                                                |                         |                             |                   |
| Please contact studenthelp@ibc.com for any questions you may have. Inte<br>International Student Paydoes not represent any contractual obligations bety | ernational Stud<br>ween the stud<br>to CIBC Univ | dent Pay is made ava<br>ents using this servi<br>rersity BAT | ailable as a s<br>ce and CIBC. | ervice in association with CI<br>All matters related to tuitio | BC Univers<br>n payment | ity BAT. Usa<br>must be rec | ge of<br>directed |
|                                                                                                    |                                                  |                                                              |                                |                                                                |                         |                             |                   |

### 2. Select a Payment Option

Once a country and amount is selected, students are then directed to make a payment option selection. Depending on the country selected at the onset the payment, options may vary. By default, all countries will support Bank Wire, Visa and Mastercard.

| Bank Wire                         | > Preferred foreign exchange rate locked in for 72<br>hours (no more worrying about fluctuating<br>exchange rates)                           | [                   | 2,083.12                                             | AUD                      | •                          | Select                                       |
|-----------------------------------|----------------------------------------------------------------------------------------------------|---------------------|------------------------------------------------------|--------------------------|----------------------------|----------------------------------------------|
|                                   | > Payment will be processed to your institution<br>within 2.3 business days on average from the time<br>that your local bank sends the funds | *Transaction Forei  | gn Exchange rate is valid<br>sheet and take it to yo | until (On<br>ur local bi | e you subr<br>ank): 02/19/ | nit, print instruction<br>/2021 01:51 PM EST |
|                                   | fees of 2.5% will be added to the payment amount                                                                                             | t as Administration | Fees.                                                |                          |                            | 5. Administration                            |
| redit/Debit Card –<br>Master Card | > Transaction completed online<br>> Payments will be processed to your institution                                                           | [                   | 2,148.81                                             | AUD                      | *                          | Select                                       |
| MasterCard                        | within 1-2 business days on average<br>> Convenience fee is charged to you by the card<br>processor, not by your school                      |                     |                                                      |                          | Convenien                  | te Fee 57.51 AUD                             |
| redit/Debit Card –<br>Visa        | > Transaction completed online<br>> Payments will be processed to your institution                                                           |                     | 2,148.81                                             | AUD                      | *                          | $\oslash$                                    |
| VISA                              | within 1-2 business days on average<br>> Convenience fee is charged to you by the card<br>processor, not by your school                      |                     |                                                      |                          | Conveniend                 | te Fee 57.51 AUD                             |

### 3. Student Details

|                                     |                            | Home                  | Track Your Payment           | Help          | FAQs       | Logi     |
|-------------------------------------|----------------------------|-----------------------|------------------------------|---------------|------------|----------|
|                                     |                            | Your current sess     | ion and foreign exchange rat | e is valid fo | in: 12 Mil | n:48 Sec |
| Student Details                     |                            |                       |                              |               |            |          |
| Student ID*                         | Student First Name*        | St                    | udent Last Name*             |               |            |          |
| 110079551                           | Mark                       | Test                  |                              |               |            |          |
| Student University Email (Optional) | Student Email Address*     | Student Phone Number* |                              |               |            |          |
|                                     | marktest@cibc.com          |                       | 6471111111                   |               |            |          |
| Student Cell Number                 | Student Home Address*      | St                    | udent Home Address 2 (o      | ptional)      |            |          |
|                                     | Unit 921, 633 Dixie Street |                       |                              |               |            |          |
| State/Province                      | Country*                   | Cit                   | y*                           |               |            |          |
| New South Wales                     | AUSTRALIA                  | -                     | Sydney                       |               |            |          |
| Zip/Postal Code                     |                            |                       |                              |               |            |          |
| 321567                              |                            |                       |                              |               |            |          |

### 4. Payer and Card Details

Once the student details are entered, student will then be required to enter their payer details. All fields with a red asterix will be required to proceed. Should the payer be someone other than the student, this can be defined using the "Relationship to Student" drop down menu. Again, it is essential this information is entered accurately as it is used validate the payment and cannot be modified once a transaction is submitted.

For transactions made through Credit Card (Visa/Mastercard) at this stage the payer will need to enter their credit card details. This will include:

Billing Address Card Number Card Expiry C CVV/CVD Code

|                                      |                                   | Home      | Track Your Payment            | Help            | FAQs   | Login   |
|--------------------------------------|-----------------------------------|-----------|-------------------------------|-----------------|--------|---------|
|                                      | Your cu                           | irrent se | sion and foreign exchange rat | e is valid for: | 11 Min | :57 Sec |
| Payer Details                        |                                   |           | 0                             |                 |        |         |
| I would like to split my fee payment |                                   |           |                               |                 |        | _       |
| Print                                |                                   |           |                               |                 |        |         |
|                                      |                                   |           |                               |                 |        |         |
| Paver First Name*                    | Paver Last Name*                  | ,         | Paver Email Address*          |                 |        |         |
| Mark                                 | Test                              |           | marktest@cibc.com             |                 |        |         |
|                                      |                                   |           |                               |                 |        |         |
| Payer Address 1*                     | Payer Address 2 (Optional)        |           | State/Province*               |                 |        | _       |
| Unit 921, 633 Dexie Street           |                                   |           | New South Wales               |                 |        |         |
| Country*                             | City*                             | 1         | Zip/Postal Code               |                 |        |         |
| AUSTRALIA -                          | Sydney                            |           | 321567                        |                 |        |         |
| Duran Diana Mambarat                 |                                   |           |                               |                 |        |         |
| 64711111                             |                                   |           |                               |                 |        |         |
|                                      |                                   |           |                               |                 |        |         |
| Use Payer Info                       |                                   |           |                               |                 |        |         |
| Billing Home Address 1*              | Billing Home Address 2 (Optional) | 5         | State/Province*               |                 |        |         |
| Unit 921, 633 Dexie Street           |                                   |           | New South Wales               |                 |        |         |
| City*                                | Country*                          |           | Zip/Postal Code               |                 |        |         |
| Sydney                               | AUSTRALIA                         | -         | 321567                        |                 |        |         |
|                                      |                                   |           |                               |                 |        |         |
| Credit Card Details                  |                                   |           |                               |                 |        |         |
| 4761220000000389                     |                                   |           |                               |                 |        |         |
| Expiry date(mmyy)                    |                                   |           |                               |                 |        |         |
| 1221                                 |                                   |           |                               |                 |        |         |
| CVD(3 digit)                         |                                   |           |                               |                 |        |         |
| 123                                  |                                   |           |                               |                 |        |         |
|                                      |                                   |           |                               |                 |        |         |
| Previous                             |                                   |           |                               |                 |        | Next    |

#### 5. Submit Transaction

Once all details have been entered, the student/payer will review all transaction details and submit, initiating a transaction. Once submitted, the student will receive a unique transaction ID and will receive an email notification with a credit card receipt and confirmation as to whether their transaction was accepted. At this stage, should the credit card authentication fail, the student will be advised that the card was declined.

Common reason for a credit card being declined:

Insufficient Credit Balance Insufficient daily credit limit Mis-entered card information

To resolve any of the above issue, students can reach out to their card issuer

|                                                                                                    |                                                                                                    | Home                  | Track Your Payment           | Help          | FAQs      | Login   |
|----------------------------------------------------------------------------------------------------|----------------------------------------------------------------------------------------------------|-----------------------|------------------------------|---------------|-----------|---------|
|                                                                                                    | Your c                                                                                                    | urrent sessi          | on and foreign exchange rate | e is valid fo | r: 11 Min | :22 Sec |
| Payment Details                                                                                                    |                                                                                                    |                       |                              |               |           |         |
| • The Foreign Exchange rate for this transaction is va<br>110079551 at University of Windsor will be credited<br>Please confirm the following information is correct<br>Student Information | alid until 16 Min:55 Sec . On receipt of funds<br>d.<br>: prior to submitting your payment on the p                                                                                                    | s, the Stud<br>ortal. | ent Account for Mark Tes     | t with St     | udent ID  |         |
| Mark Test (marktest@cibc.com)<br>110079551<br>Unit 921, 633 Dixie Street, Sydney, New South<br>Wales, AUSTRALIA, 321567<br>64711111                                                         |                                                                                                    |                       |                              |               |           |         |
| Student Information                                                                                                    | Payment Breakdown                                                                                                    |                       |                              |               |           |         |
| Mark Test (marktest@cibc.com)<br>110079551<br>Unit 921, 633 Dixie Street, Sydney, New South<br>Wales, AUSTRALIA, 321567<br>64711111                                                         | Payment Type : Credit/Debit Card – Ma<br>Card<br>Total Fee : 2,000.00 CAD<br>Convenience Fee : 55.00 CAD<br>Total Amount : 2,055.00 CAD<br>FX Rate Applied : 1 AUD = 0.956343 CA<br>You must pay : 2,148.81 AUD | visa<br>D             |                              |               |           |         |
| Already have an account? Login now                                                                                                    |                                                                                                    | ntinue                | as Guest ?                   |               |           |         |
| Don't have an account? <u>Click here to s</u>                                                                                                    | ign up                                                                                                    |                       |                              |               |           |         |
| Lagree to the Terms and Conditions                                                                                                    |                                                                                                    |                       |                              |               | s         | ubmit   |

### D. China Union Pay (CUP)

### 1. Make A Payment

When the student is directed from the educational institution's payment options page, and CIBC International Student Pay is selected, the student will be directed to the *Make a Payment Page*. Students will start by first selecting the country from which they are paying, followed by the amount in CAD they are looking to pay.

| CIBC CIBC                                |                   |             |                    | I+          | English     | •            |
|------------------------------------------|-------------------|-------------|--------------------|-------------|-------------|--------------|
|                                          |                   | <u>Home</u> | Track Your Payment | <u>Help</u> | <u>FAQs</u> | <u>Login</u> |
|                                          |                   |             |                    |             |             |              |
| Make a Payment                           |                   |             |                    |             |             |              |
| Agent/Recruiter Details                  |                   |             |                    |             |             |              |
| Are you working with an Agent/Recruiter? |                   |             |                    |             |             |              |
| Ves 💿 No                                 |                   |             |                    |             |             |              |
| Payment Details                          |                   |             |                    |             |             |              |
| Select the country you are paying from:* | Total Fee/Invoice | Amount (    | CAD)*              |             |             |              |
| China 👻                                  | \$ 2,000.00       |             |                    |             |             |              |
|                                          |                   |             |                    |             |             |              |
|                                          |                   |             |                    |             |             | Next         |

### 2. Select a Payment Option

Once a country and amount is selected, students are then directed to make a payment option selection. Depending on the country selected on the onset the payment options may vary. For the selection of China, in addition to Bank Wire and Credit Card, students will have the option to pay via China Union Pay (CUP) credit or debit card.

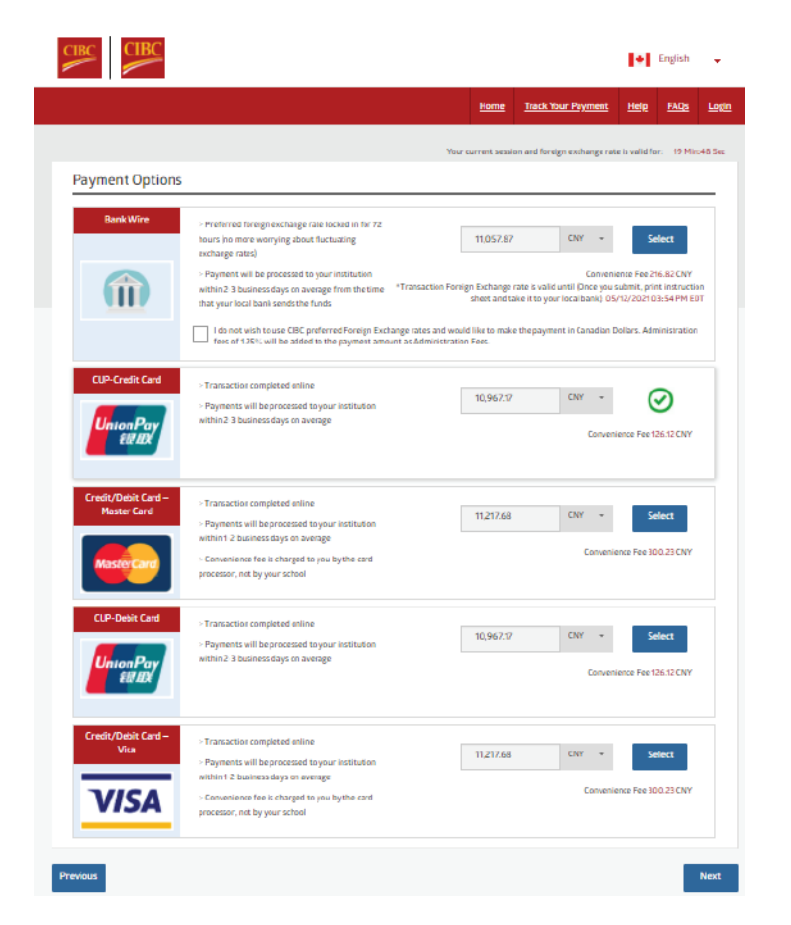

### 3. Student Details

|                        |                                   | <u>Home</u>      | Track Your Payment          | <u>Help</u>   | <u>FAQs</u> | وما           |
|------------------------|-----------------------------------|------------------|-----------------------------|---------------|-------------|---------------|
|                        | You                               | r current sessio | n and foreign exchange rate | e is valid fo | r: 17 Min   | 50 <b>5</b> 6 |
| Student Details        |                                   |                  |                             |               |             |               |
| Student ID*            | Student First Name*               | Stut             | ient Last Name*             |               |             |               |
| 216702961              | Mark                              | т                | est                         |               |             |               |
| Student Email Address* | Student Phone Number*             | Stud             | ient Cell Number            |               |             |               |
| marktest@cibc.com      | 64711111                          |                  |                             |               |             |               |
| Student Home Address*  | Student Home Address 2 (optional) | Cou              | itry*                       |               |             |               |
| 633 Dixie Street       |                                   | C                | HINA                        |               | -           |               |
| itate/Province         | Gity*                             | Zip/             | Postal Code                 |               |             |               |
|                        | Shanghai                          | 1                | 2321                        |               |             |               |

#### 4. Payer Details

Once the student details are entered, student will then be required to enter their payer details. All fields with a red asterix will be required to proceed. Should the payer be someone other than the student, this can be defined using the "Relationship to Student" drop down menu. Again, it is essential this information is entered accurately as it is used validate the payment and cannot be modified once a transaction is submitted.

| CIBC                |   |                            |                                   | 🔹 English               | •          |
|---------------------|---|----------------------------|-----------------------------------|-------------------------|------------|
|                     |   | Ш                          | ome Track Your Paymen             | t <u>Help FAQs</u>      | Login      |
|                     |   | Your currer                | nt session and foreign exchange r | rate is valid for: 17 M | lin:01 Sec |
| Payer Details       |   |                            |                                   |                         |            |
| Payer               |   |                            |                                   |                         |            |
| Use Student Info    |   |                            |                                   |                         |            |
| Payer First Name*   |   | Payer Last Name*           | Payer Email Address*              |                         |            |
| Mark                |   | Test                       | marktest@cibc.com                 |                         |            |
| Payer Address 1*    |   | Payer Address 2 (Optional) | State/Province                    |                         |            |
| 633 Dixie Street    |   |                            |                                   |                         |            |
| Country*            |   | City *                     | Zip/Postal Code                   |                         |            |
| CHINA               | * | Shanghai                   | 12321                             |                         |            |
| Payer Phone Number* |   |                            |                                   |                         |            |
| 647111111           |   |                            |                                   |                         |            |
|                     |   |                            |                                   |                         |            |
| Previous            |   |                            |                                   |                         | Next       |

#### 5. Submit Transaction

Once all details have been entered, the student/payer will review all transaction details and submit, initiating a transaction. Once submitted, the student will be redirected to the China Union Pay Portal to complete their payment.

|                                                                                                    | Ho                                                                                                    | ne Track Your Payment Help FAQs L                                                                                                    |
|----------------------------------------------------------------------------------------------------|----------------------------------------------------------------------------------------------------|----------------------------------------------------------------------------------------------------|
|                                                                                                    | Your current                                                                                                    | session and foreign exchange rate is valid for: 12 Min:44                                                                                                    |
| Payment Details                                                                                                    |                                                                                                    |                                                                                                    |
| The Foreign Exchange rate for this transaction<br>216702961 at CIBC University BAT will be credit<br>Please confirm the following information is con | is valid until 12 Min:44 Sec . On receipt of funds, the Sited.<br>rect prior to submitting your payment on the portal. | udent Account for Mark Test with Student ID                                                                                                    |
| Mark Test (marktest@cibc.com)<br>216702961<br>633 Dixie Street, Shanghai, CHINA, 12321<br>64711111                                                   | Mark Test (marktest@cibc.com)<br>633 Divie Street, Shanghai, CHINA, 12321<br>647111111                                 | Payment Type : China Union Pay<br>Total Fee : 2,000.00 CAD<br>Convenience Fee : 23.27 CAD<br>Total Amount : 2,023.27 CAD<br>FX Rate Applied : 1 CNY = 0.184484 CAD<br>You must pay : 10.967.17 CNY |
| Already have an account? <u>Login no</u>                                                                                                    | ✓ Continue a                                                                                                    | as Guest ?                                                                                                    |
| Don't have an account? <u>Click here to</u>                                                                                                    | <u>sign up</u>                                                                                                    |                                                                                                    |
|                                                                                                    |                                                                                                    |                                                                                                    |

### 6. China Union Pay Portal

For transaction made through China Union Pay, payers will need to enter their credit card details in the China Union Pay payment portal. Once the card details are authenticated, the student will receive a confirmation email receipt and a unique reference ID.

| Union Par<br>titlix Online Payment (1946) | Homo   Halp   简体中文 <del>-</del>                                                        |
|-------------------------------------------|----------------------------------------------------------------------------------------|
| Order Amount: 10967.17 CNY                | Order Number: CUB1620419rPWAuO Merchant Name: CIBC Order details[+]                    |
|                                           | Please complete the payment before 2021/05/07 19:01:49 in order to avoid failure order |
|                                           | 1, Enter card NO. ⇒ 2, Verity card Into. ⇒ 3, Complete<br>3214 5555 5213 3333 ×        |
| UnionPay Card   eBank Payment             |                                                                                        |

#### E. Direct Debit - ACH

#### 1. Make A Payment

When the student is directed for the educational Institutions payment options page, and CIBC International Student Pay is selected, the student will be directed to the Make a Payment Page. For the Direct Debit - ACH payment option, students would have selected United States as the country from which they are paying.

|                                           |   |                   |             |                    |             | - 0         |   |
|-------------------------------------------|---|-------------------|-------------|--------------------|-------------|-------------|---|
|                                           |   |                   | <u>Home</u> | Track Your Payment | <u>Help</u> | <u>FAQs</u> |   |
|                                           |   |                   |             |                    |             |             |   |
| Make a Payment                            |   |                   |             |                    |             |             |   |
| Agent/Recruiter Details                   |   |                   |             |                    |             |             |   |
| Are you working with an Agent/Recruiter?• |   |                   |             |                    |             |             |   |
| Ves 🔘 No                                  |   |                   |             |                    |             |             |   |
| Payment Details                           |   |                   |             |                    |             |             |   |
| Select the country you are paying from:*  |   | Total Fee/Invoice | e Amount (  | CAD)+              |             |             |   |
| United States Of America                  | - | \$ 2,000.00       |             |                    |             |             | _ |
|                                           |   | L                 |             |                    |             |             | _ |
|                                           |   |                   |             |                    |             |             |   |
|                                           |   |                   |             |                    |             |             |   |

### 2. Select a Payment Option

Once a country and amount is selected, students are then directed to make a payment option selection. Depending on the country selected on the onset the payment options may vary. For the selection of United States, in addition to Bank Wire and Credit Card, student will have the option to pay via Direct Debit – ACH.

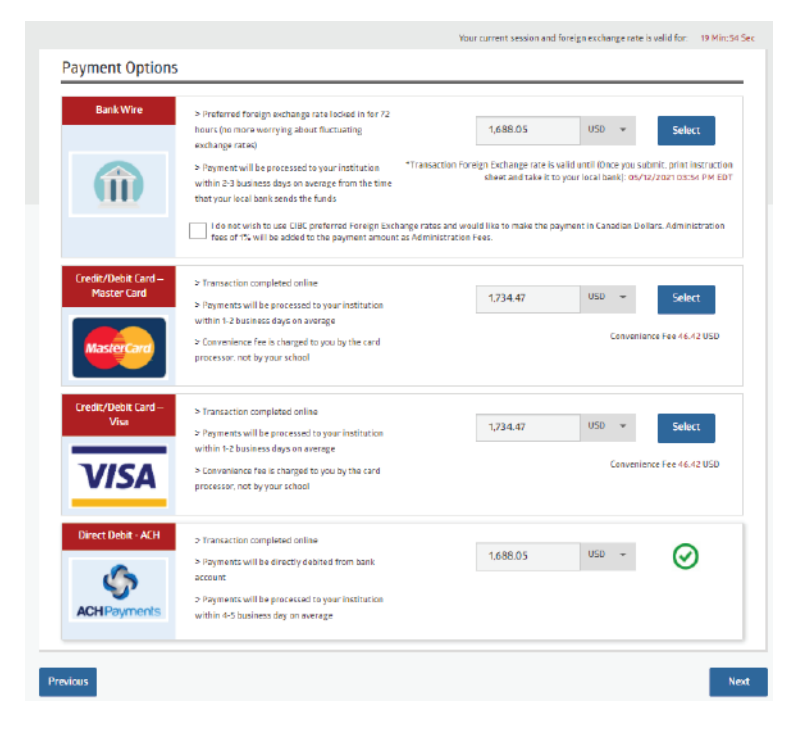

### 3. Student Details

|                            |                                   | Home Track Your Payment Help F/                           | <u>NQs L</u> |
|----------------------------|-----------------------------------|-----------------------------------------------------------|--------------|
|                            | You                               | r current session and foreign exchange rate is valid for: | 16 Min: 33 9 |
| Student Details            |                                   |                                                           |              |
| Student ID*                | Student First Name*               | Student Last Name*                                        |              |
| 110079551                  | Mark                              | Test                                                      |              |
| Student Email Address*     | Student Phone Number*             | Student Cell Number                                       |              |
| marktest@cibc.com          | 64711111                          | 64711111                                                  |              |
| Student Home Address*      | Student Home Address 2 (optional) | Country+                                                  |              |
| Unit 921, 633 Dixie Street |                                   | UNITED STATES OF AMERICA                                  | •            |
| State/Province             | City*                             | Zip/Postal Code+                                          |              |
| New York                   | - New York                        | 321567                                                    |              |

### 4. Payer and Account Details

Once the student details are entered, student will then be required to enter their payer details. All fields with a red asterix will be required to proceed. Should the payer be someone other than the student, this can be defined using the "Relationship to Student" drop down menu. Again, it is essential this information is entered accurately as it is used to validate the payment and cannot be modified once a transaction is submitted.

For transactions made through Direct Debit at this stage the payer will need to enter their bank account details and agree to a one-time electronic Pre-Authorized Debit Agreement (ePAD).

| Payer                                                                                                    |                                                                                                    |                                                                                                    |
|----------------------------------------------------------------------------------------------------|----------------------------------------------------------------------------------------------------|----------------------------------------------------------------------------------------------------|
| Vise Student Info                                                                                                    |                                                                                                    |                                                                                                    |
| ayer First Name*                                                                                                    | Payer Last Name*                                                                                                    | Payer Email Address*                                                                                                    |
| Mark                                                                                                    | Test                                                                                                    | marktest@cibc.com                                                                                                    |
| ayer Address 1*                                                                                                    | Payer Address 2 (Optional)                                                                                                    | State/Province                                                                                                    |
| Unit 921, 633 Dixie Street                                                                                                    |                                                                                                    | New York -                                                                                                    |
| ountry*                                                                                                    | City*                                                                                                    | Zip/Postal Code*                                                                                                    |
| UNITED STATES OF AMERICA                                                                                                    | + New York                                                                                                    | 123321                                                                                                    |
| ayer Phone Number*<br>647111111<br>he account helder authorizes CIBC (Canadian<br>ayment of tuition and other related student<br>ayments are one time debits. Please ensure<br>Account Details                                                                                         | Imperial Bank of Commerce) to draw on his/her bank account,<br>charges, on the student account and unique reference ID menti<br>you have sufficient funds in your account. Funds will be withdr                                                                                                    | the amount specified on this page, for the following purpose:<br>oned.<br>wn from your account within 3 business days.                                                                                      |
| Payer Phone Number*<br>6471111111<br>he account holder authorizes CIBC (Canadian<br>ayment of tuition and other related student i<br>layments are one time debits. Please ensure<br>Account Details<br>earch Type*<br>) Search By Bank Routing Number () S                             | n Imperial Bank of Commerce) to draw on his/her bank account,<br>charges, on the student account and unique reference ID menti<br>you have sufficient funds in your account. Funds will be withdr<br>earch By Bank Name                                                                                                    | the amount specified on this page, for the following purpose:<br>aned.<br>wn from your account within 3 business days.                                                                                      |
| Payer Phone Number*<br>647111111<br>he account helder authorizes CIBC (Canadian<br>ayment of tuition and other related student of<br>hyments are one time debits. Please ensure<br>Account Details<br>learch Type*<br>) Search By Bank Routing Number () S<br>lank Name*               | Imperial Bank of Commerce) to draw on his/her bank account,<br>charges, on the student account and unique reference ID menti<br>you have sufficient funds in your account. Funds will be withdr<br>nearch By Bank Name<br>Bank ABA/Routing Number                                                                           | the amount specified on this page, for the following purpose:<br>oned.<br>win from your account within 3 business days.<br>Bank Account Number                                                              |
| Aayeer Phone Number *<br>6471111111<br>he account holder authorizes CIBC (Canadian<br>ayment of tuition and other related student<br>ayments are one time debits. Please ensure<br>Account Details<br>earch Type *<br>) Search By Bank Routing Number () S<br>ank Name *               | Imperial Bank of Commerce) to draw on his/her bank account,<br>charges, on the student account and unique reference ID menti<br>you have sufficient funds in your account. Funds will be withdr<br>learch By Bank Name<br>Bank ABA/Routing Number 1<br>2021000089                                                           | the amount specified on this page, for the following purpose:<br>oned.<br>win from your account within 3 business days.<br>Bank Account Number                                                              |
| Payer Phone Number * 647111111 The account holder authorizes CIBC (Canadian sayment of tuition and other related student of sayments are one time debits. Please ensure Account Details iearch Type* ) Search By Bank Routing Number  Sank Name* Citibank N.a Branch*                  | Imperial Bank of Commerce) to draw on his/her bank account,<br>charges, on the student account and unique reference ID menti<br>you have sufficient funds in your account. Funds will be withdr<br>isarch By Bank Name<br>Bank ABA/Routing Number *<br>2 021000089<br>Account Type *                                        | the amount specified on this page, for the following purpose:<br>sned.<br>wn from your account within 3 business days.<br>Bank Account Number*<br>11111111<br>Street Address*                               |
| Payer Phone Number* 647111111 he account holder authorizes CIBC (Canadian ayment of tuition and other related student, ayments are one time debits. Please ensure Account Details learch Type* ) Search By Bank Routing Number () S lank Name* Citibank N.a lranch* Dixie Street       | Imperial Bank of Commerce) to draw on his/her bank account,<br>charges, on the student account and unique reference ID menti<br>you have sufficient funds in your account. Funds will be withdr<br>learch By Bank Name<br>Bank ABA/Routing Number *<br>C 021000089<br>Account Type *<br>O Checking Account O Saving Account | the amount specified on this page, for the following purpose:<br>oned.<br>wwn from your account within 3 business days.<br>Bank Account Number • •<br>11111111<br>Street Address •<br>633 Dixie Street      |
| Aayer Phone Number* 647111111 he account holder authorizes CIBC (Canadian ayment of tuition and other related student, layments are one time debits. Please ensure Account Details earch Type* ) Search By Bank Routing Number () S lank Name* Citibank N.a lranch* Dixie Street tate* | Imperial Bank of Commerce) to draw on his/her bank account,<br>charges, on the student account and unique reference ID menti<br>you have sufficient funds in your account. Funds will be withdr<br>earch By Bank Name<br>Bank ABA/Routing Number • •                                                                        | the amount specified on this page, for the following purpose:<br>aned.<br>win from your account within 3 business days.<br>Bank Account Number®<br>11111111<br>Street Address®<br>633 Dixie Street<br>City® |

#### [ePAD EXAMPLE]

#### Direct Debit (USD) Agreement

х

#### PRE-AUTHORIZED DEBIT AGREEMENT

The account holder hereby authorizes CIBC (Canadian Imperial Bank of Commerce) to draw **15,731.92 USD** from the bank account of the account holder listed below. In the amount specified above on this page, for the following purpose: payment of tuition and other related student charges on the student account and unique reference ID mentioned.

I hereby acknowledge that this authorization is provided for the benefit of CIBC (Canadian Imperial Bank of Commerce) paying fees to the school of the student listed below, and is provided in accordance with the rules of the Canadian Payments Association.

| STUDENT INFORMATION          |                                               |                                   |                          |                                         |            |  |
|------------------------------|-----------------------------------------------|-----------------------------------|--------------------------|-----------------------------------------|------------|--|
| Student First Name           | Test                                          | Student Email Address (Preferred) |                          | sherlock@123.                           | com        |  |
| Student Last Name            | Student                                       | Student ID 9                      |                          | Student ID 987654321                    |            |  |
| School Name                  | <b>Toronto Catholic District School Board</b> |                                   |                          |                                         |            |  |
| ACCOUNT HOLDER INFORMATION   |                                               |                                   |                          |                                         |            |  |
| Account Holder First Name    | Test                                          | Account Holder Phone/Cell Number  |                          | 123456789                               |            |  |
| Account Holder Last Name     | Student                                       | Account Holder's Email Address    |                          | sherlock@123.com                        |            |  |
| Account Holder Address       | 224B Baker St                                 | City Los Angeles                  |                          | State                                   | CALIFORNIA |  |
| Account Holder Address       | 221D Daker St                                 | Country                           | UNITED STATES OF AMERICA | Zip code                                |            |  |
| Name of Bank/FI              | Bank                                          | Bank/FI Account number            |                          | 1234567890                              |            |  |
| ABA Routing Number(9 Digits) | 987654321                                     | Pank/ELEull Addrose               |                          | ank/ELEvill Address 122A Baker St , Los |            |  |
| Type of account              | Checking                                      | Dank/FTF                          | uii Auu ess              | CALIFORNIA,                             | 12345      |  |
|                              | AGRE                                          | MENT                              |                          |                                         |            |  |

The account holder warrants and guarantees that all persons whose names are listed above are binding to this agreement. The account holder understands this authorization/agreement may be cancelled up to 60 days upon notice being provided by the account holder in writing with proper verification of the account holder's identity as the payer.

The above request is for a \_\_\_\_\_\_ pre-authorized debit to take place on \_\_\_\_\_\_ 09-25-2018 \_\_\_\_\_\_. Any scenarios where the student will be remitting fees in installments or over several months will require a separate pre-authorized debit agreement. The account holder acknowledges that by providing and delivering this authorization to CIBC that this constitutes delivery by the account holder to their bank. The above student and account holder agree that by performing the above agreement, refunds will be credited back to the same account listed above

The above student and account holder agree that the educational institution reserves the right to apply a charge for returned payments.

| Name Test Student Date 09-20-2018 |  | Name | Test Student | Date | 09-20-2018 |
|-----------------------------------|--|------|--------------|------|------------|
|-----------------------------------|--|------|--------------|------|------------|

Please print and retain a copy of the authorization or contact CIBC at studenthelp@cibc.com to have a copy of this authorization sent to the account holder.

Disagree I Agree

#### 5. Submit Transaction

Once all details have been entered, the student/payer will review all transaction details and submit, initiating a transaction. Once submitted, the student will receive a unique transaction ID and will receive an email notification with a copy of the ePAD. Should there be any issues with payment processing, the student will receive an email notification informing them that the payment had failed/was rejected.

Common reason for a direct debit being declined:

Insufficient Account Balance Mis-entered account information

| Student Information                                                                                                    | Payer Information                                                                                                    |                                                                                                    | Payment Breakdown                                                                                                    |  |
|----------------------------------------------------------------------------------------------------|----------------------------------------------------------------------------------------------------|----------------------------------------------------------------------------------------------------|----------------------------------------------------------------------------------------------------|--|
| Mark Test (marktest@cibc.com)<br>21670237<br>Unit 921, 633 Dixie Street, New York, New York,<br>UNITED STATES OF AMERICA, 123321<br>6471111111<br>Bank Information | Mark Test (marktest@cibc.com)<br>Unit 921, 633 Dixie Street, New York, New<br>York, UNITED STATES OF AMERICA, 123321<br>647111111 |                                                                                                    | Payment Type : Direct Debit - ACH<br>Total Amount : 2,000.00 CAD<br>FX Rate Applied : 1 USD = 1.238137 CAD<br>You must pay : 1,615.33 USD |  |
| Bank Name: CITIBANK N.A<br>Bank ABA/Routing Number: 021000089<br>Bank Account Number : 1111111<br>Account Type : Checking<br>Date : 05/12/2021                     |                                                                                                    | Branch : Dixie Street<br>Street Address : 633<br>State : New York<br>City : New York<br>Zip/Postal Code : 123<br>Name : Mark Test | Dixie Street<br>121                                                                                                    |  |
| Already have an account?                                                                                                    |                                                                                                    | Continue a                                                                                                    | s Guest ?                                                                                                    |  |
| Don't have an account? <u>Click here to sign</u>                                                                                                    | <u>146</u>                                                                                                    |                                                                                                    |                                                                                                    |  |
| I agree to the Terms and Conditions                                                                                                    |                                                                                                    |                                                                                                    | Submit                                                                                                    |  |

### F. Direct Debit - EFT

### 1. Make A Payment

When the student is directed for the educational Institutions payment options page, and CIBC International Student Pay is selected, the student will be directed to the Make a Payment Page. For the Direct Debit - EFT payment option, students would have selected Canada as the country from which they are paying.

|                                                                  |   |                   | <u>Home</u>   | Track Your Payment          | <u>Help</u>   | FAQs       | Logir    |
|------------------------------------------------------------------|---|-------------------|---------------|-----------------------------|---------------|------------|----------|
|                                                                  |   | Your o            | turrent sessi | on and foreign exchange rat | e is valid fo | ir: 12 Mir | n:16 Sec |
| Make a Payment                                                   |   |                   |               |                             |               |            |          |
| Agent/Recruiter Details                                          |   |                   |               |                             |               |            |          |
| Are you working with an Agent/Recruiter?* Yes No Payment Details |   |                   |               |                             |               |            |          |
| Select the country you are paying from:*                         |   | Total Fee/Invoice | e Amount (    | CAD)*                       |               |            |          |
| Canada                                                           | - | \$ 2,000.00       |               |                             |               |            |          |
|                                                                  |   |                   |               |                             |               |            |          |
|                                                                  |   |                   |               |                             |               |            |          |

### 2. Select a Payment Option

Once a country and amount is selected, students are then directed to make a payment option selection. Depending on the country selected on the onset the payment options may vary. For the selection of Canada, in addition to Bank Wire and Credit Card, student will have the option to pay via Direct Debit – EFT.

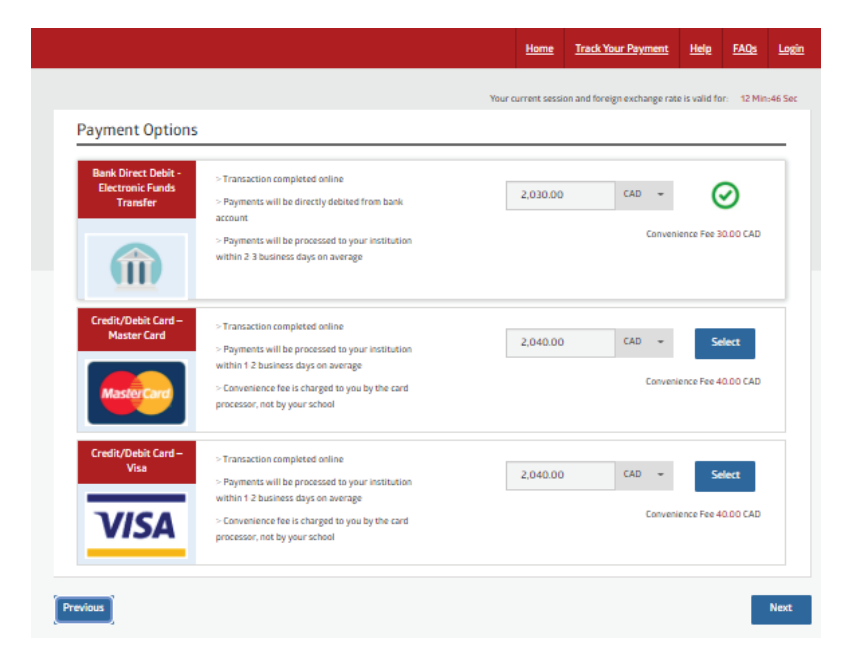

### 3. Student Details

|                            |                                   | Home Track Your Payment Help FAQs                                    |
|----------------------------|-----------------------------------|----------------------------------------------------------------------|
|                            | You                               | ur current session and foreign exchange rate is valid for: 16 Min: 3 |
| Student Details            |                                   |                                                                      |
| Student ID*                | Student First Name*               | Student Last Name*                                                   |
| 110079551                  | Mark                              | Test                                                                 |
| Student Email Address*     | Student Phone Number*             | Student Cell Number                                                  |
| marktest@cibc.com          | 64711111                          | 647111111                                                            |
| Student Home Address*      | Student Home Address 2 (optional) | Country+                                                             |
| Unit 921, 633 Dixie Street |                                   | UNITED STATES OF AMERICA                                             |
| State/Province             | City+                             | Zip/Postal Code•                                                     |
| New York                   | - New York                        | 321567                                                               |

#### 4. Payer and Account Details

Once the student details are entered, student will then be required to enter their payer details. All fields with a red asterix will be required to proceed. Should the payer be someone other than the student, this can be defined using the "Relationship to Student" drop down menu. Again, it is essential this information is entered accurately as it is used to validate the payment and cannot be modified once a transaction is submitted.

For transactions made through Direct Debit at this stage the payer will need to enter their bank account details and agree to a one-time electronic Pre-Authorized Debit Agreement (ePAD).

| Payer                                                                                                    |                                                                                                    |                                                                                                    |
|----------------------------------------------------------------------------------------------------|----------------------------------------------------------------------------------------------------|----------------------------------------------------------------------------------------------------|
| Vise Student Info                                                                                                    |                                                                                                    |                                                                                                    |
| Relationship to Student                                                                                                    |                                                                                                    |                                                                                                    |
| Student                                                                                                    |                                                                                                    |                                                                                                    |
| Payer First Name*                                                                                                    | Payer Last Name*                                                                                                    | Payer Email Address *                                                                                             |
| Mark                                                                                                    | Test                                                                                                    | marktest@cibc.com                                                                                                 |
| Payer Address 1*                                                                                                    | Payer Address 2 (Optional)                                                                                                    | Province                                                                                                    |
| Unit 921, 633 Dixie St                                                                                                    |                                                                                                    | ONTARIO ~                                                                                                    |
|                                                                                                    |                                                                                                    | Postal Code*                                                                                                    |
| Country*                                                                                                    | City*                                                                                                    | Pustal code                                                                                                    |
| Country* CANADA Payer Phone Number* 64711111 Phone Count holder authorizes CIBC (Canadian Impeliayment of tuition and other related student charg Payments are one time debits. Please ensure you h                                                                                                    | Toronto      Toronto  arial Bank of Commerce) to draw on his/her bank account, the es, on the student account and unique reference ID mentione ave sufficient funds in your account. Funds will be withdrawn                  | e amount specified on this page, for the following purpose:<br>ed.<br>n from your account within 3 business days. |
| Country* CANADA Payer Phone Number* 64711111 The account holder authorizes CIBC (Canadian Impe payment of tuition and other related student charg Payments are one time debits. Please ensure you h Account Details Search Type* Search By Bank Name Search By Bank I                                                                                                    | Toronto      Toronto  arial Bank of Commerce) to draw on his/her bank account, the es, on the student account and unique reference ID mentions ave sufficient funds in your account. Funds will be withdrawn institution Code | e amount specified on this page, for the following purpose:<br>ed.<br>n from your account within 3 business days. |
| Country* CANADA Payer Phone Number* 64711111 The account holder authorizes CIBC (Canadian Impe<br>payment of tuition and other related student charg<br>Payments are one time debits. Please ensure you h Account Details Search Type* Search By Bank Name Search By Bank I Bank Name*                                                                                          |                                                                                                    | e amount specified on this page, for the following purpose:<br>ed.<br>n from your account within 3 business days. |
| Country* CANADA Canadba Payer Phone Number* 64711111 Che account holder authorizes CIBC (Canadian Impe<br>aayment of tuition and other related student charg<br>aayment are one time debits. Please ensure you h Account Details Search Type* Search By Bank Name Search By Bank I Bank Name* Canadian Imperial Bank Of Commerce                                                |                                                                                                    |                                                                                                    |
| Country* CANADA Payer Phone Number* 64711111 The account holder authorizes CIBC (Canadian Impe payments are one time debits. Please ensure you h Account Details Search Type* Search By Bank Name Search By Bank I Bank Name* Canadian Imperial Bank Of Commerce Bank Account Number*                                                                                           |                                                                                                    |                                                                                                    |
| Country*  CANADA  Payer Phone Number*  64711111  The account holder authorizes CIBC (Canadian Imper ayment of tuition and other related student charge ayments are one time debits. Please ensure you h  Account Details  Search Type*  Search By Bank Name  Canadian Imperial Bank Of Commerce  Bank Account Number*  111111                                                   |                                                                                                    |                                                                                                    |
| Country*  CANADA  Payer Phone Number*  64711111  The account holder authorizes CIBC (Canadian Imper<br>payment of tuition and other related student charge<br>Payments are one time debits. Please ensure you h  Account Details  Search Type*  Search By Bank Name O Search By Bank I  Bank Name*  Canadian Imperial Bank Of Commerce  Bank Account Number*  111111  Province* |                                                                                                    |                                                                                                    |

24

### 5. Submit Transaction

Once all details have been entered, the student/payer will review all transaction details and submit, initiating a transaction. Once submitted, the student will receive a unique transaction ID and will receive an email notification with a copy of the ePAD. Should there be any issues with payment processing, the student will receive an email notification informing them that the payment had failed/was rejected.

Common reason for a direct debit being declined:

Insufficient Account Balance Mis-entered account information

|                                                                                                    | Home <u>Track Your Payment</u> <u>Help</u> <u>FAOs Lo</u>                                                                                                    |  |
|----------------------------------------------------------------------------------------------------|----------------------------------------------------------------------------------------------------|--|
| Payment Details                                                                                                    | Your current session and foreign exchange rate is valid for: 13 Min:28 St                                                                                         |  |
| Please ensure your Bank Account has sufficient funds, as the payme<br>Please confirm the following information is correct prior to submitti                                                                                                    | ent will be debited from your account within the next 3 days<br>ing your payment on the portal.                                                                   |  |
| Student Information                                                                                                    | Payer Information                                                                                                    |  |
| Fee Amount: 2,000.00 CAD<br>Mark Test (marktest@cibc.com)<br>20307242<br>Unit 921, 633 Dixie St, Toronto, ON, CANADA, MSB 0BS<br>647111111                                                                                                    | Mark Test (marktest@cibc.com)<br>Unit 921, 633 Dixie St, Toronto, ON, CANADA, MSB 0BS<br>Payment Type : Bank Direct Debit - Electronic Funds Transfer<br>64711111 |  |
| Bank Information                                                                                                    |                                                                                                    |  |
| Bank Name: Canadian Imperial Bank of Commerce<br>Bank Institution Code/Transit Number: 010/10245<br>Bank Account Number : 111111<br>Account Type : Chequing<br>Date : 05/12/2021<br>Street Address : 633 Dixie Street<br>City : Toronto<br>Zip/Postal Code : MSB 0BS<br>Name : Mark Test |                                                                                                    |  |
| Already have an account? Log in now                                                                                                    | Continue as Guest ?                                                                                                    |  |
| Don't have an account? <u>Click here to sign up</u>                                                                                                    |                                                                                                    |  |
| Iagree to the Terms and Conditions                                                                                                    | Submit                                                                                                    |  |